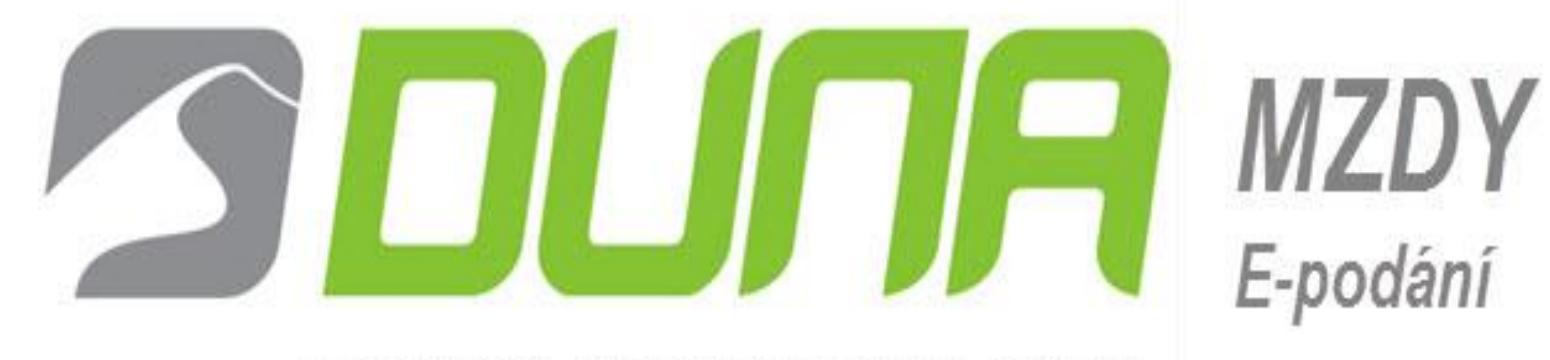

# EKONOMICKÝ, OBCHODNÍ A MZDOVÝ SYSTÉM

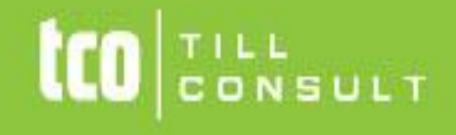

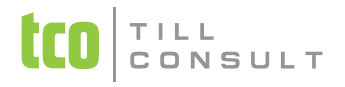

# Elektronická komunikace s ČSSZ

Elektronická komunikace není ani v roce 2017 povinná. Nicméně je dobré být připraven a na elektronickou komunikaci se připravit.

#### Elektronická komunikace v DUNA MZDY se týká těchto formulářů:

- Evidenční list důchodového pojištění
- Přehled o výši pojistného
- Oznámení o nástupu do zaměstnání
- Příloha k žádosti o dávku nemocenského pojištění
- Potvrzení zaměstnavatele o úhrnu vyměřovacích základů
- Záznam o úrazu
- Potvrzení zaměstnavatele při podání žádosti o důchod

Odesílání těchto tiskopisů je možné pomocí datové schránky anebo přes kvalifikovaný certifikát. Veškerá data se p řenáší v XML souboru, který má pevně danou strukturu.

### Co k tomu potřebuji?

Pokud chcete odesílat formuláře pomocí datové schránky, potřebujete mít pouze jedinou věc. Zřízenou datovou schránku.

Pro odesílání pomocí kvalifikovaného certifikátu je zapotřebí mít zřízený elektronický podpis (PostSignum, nebo Česká Pošta), být zaregistrován u ČSSZ a mít nainstalovaný kvalifikovaný certifikát.

#### Vytvoření XML souboru

Vytvoření souboru k předání je v programu DUNA MZDY jednoduché. Ukážeme si to na příkladu, kdy odesíláme *Přehled o výši pojistného*.

Po zpracování mezd za daný měsíc vstoupíte do *Agendy -> Výstupy -> Sociální pojištění -> Přehled o výši pojistného* Po načtení a případné editaci můžete jednoduše vytvořit XML soubor pomocí ikonky v horní liště.

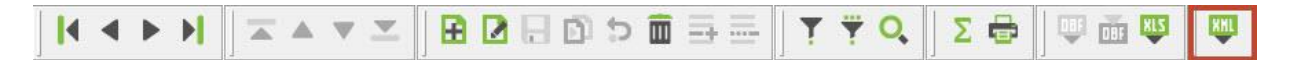

Pokud v nastavení nemáte určenou cestu kam XML soubor ukládat, zobrazí se Vám chybová hláška a uloží se do adresáře s daty.

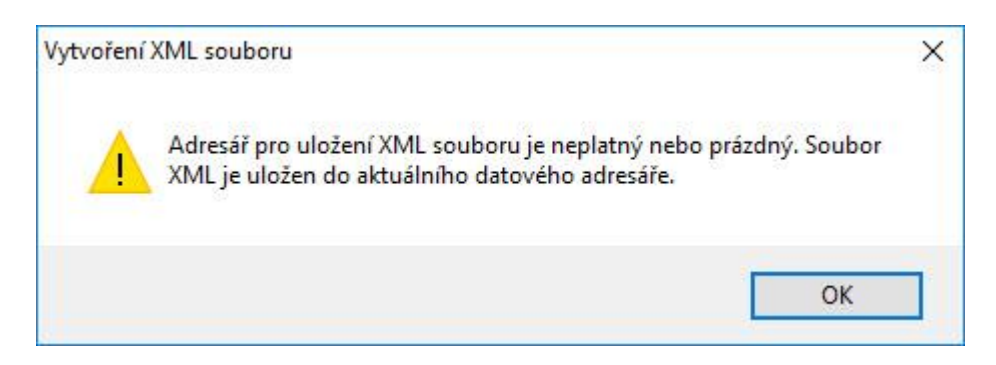

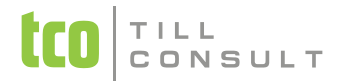

Doporučujeme si na disku vytvořit novou složku, kam se budou ukládat veškeré XML soubory. Tuto složku je potřeba si navést v DUNA MZDY, a to následujícím způsobem: *Nastavení -> Nastavení základní konfigurace - > Technické parametry - > Přenos dat.* Zde si navedete Vaši vytvořenou složku a kliknete na **OK**.

| Přenos dat                                                        | Komunikasa            |
|-------------------------------------------------------------------|-----------------------|
| Trenos dat                                                        | Komunikace            |
| Adresář pro přenosy (expo                                         | ort) dat:             |
|                                                                   |                       |
| Adresář pro přenosy dat: )                                        | (ML, XDP a TXTsoubory |
| le man i                                                          |                       |
|                                                                   |                       |
| C:XML<br>Adresář pro ukládání expo                                | rtovaných sestav:     |
| COMEN<br>Adresář pro ukládání expo<br>Adresář pro ukládání zálož  | rtovaných sestav:     |
| CIXMLI<br>Adresář pro ukládání expo<br>Adresář pro ukládání zálož | rtovaných sestav:     |
| COMEN<br>Adresář pro ukládání expo<br>Adresář pro ukládání zálož  | rtovaných sestav:     |

Nyní je vše nastaveno a můžete vytvořit XML soubor. Po kliknutí na výše zmiňovanou ikonku Vám problikne hláška o úspěšném vytvoření souboru.

| Dud under seven VMI                                                                                                    | anyther a Distribution | a unitati a astisha d             | HA ALLITE ON              |
|----------------------------------------------------------------------------------------------------|------------------------|-----------------------------------|---------------------------|
| DALAARAOLEH YWE                                                                                                    | SUDUR Z Preniedu       | U YYSI DOJISUTE                   | 11U (Y UIF-O)             |
| and the second second se |                        | Card Card Card Contraction of the | AND CONTRACTOR CONTRACTOR |

Tímto máte soubor uložen na disku a připraven o odeslání.

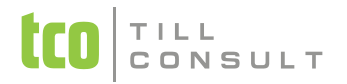

# Odesílání pomocí ePortálu ČSSZ

Pro jednodušší přechod na portál ČSSZ můžeme použít tlačítko přímo v DUNA MZDY. Po kliku na toto tlačítko se vytvoří XML soubor a otevře se internetový prohlížet na stránce portálu ČSSZ s daným formulářem.

|                                                      | <u>S</u> eznam                   |                        |        |                                      |            | <u>K</u> arta   |        |    |
|------------------------------------------------------|----------------------------------|------------------------|--------|--------------------------------------|------------|-----------------|--------|----|
| Měsíc Rok                                            | Typ přehledu                     | Soc.pojišťo            | vna    | Kód OSSZ Název místně příslušné OSZZ |            |                 |        |    |
| 01 / 2017                                            | N 🗸                              | ČSSZ                   | ~      | 892                                  | ✓ Přero    | v               |        |    |
| A. <mark>ZÁKLADNÍ IDENTII</mark><br>Název zaměstnava | FIKACE<br>tele                   | 5                      |        | IČ zamě                              | st-le      | VS zaměst-le    |        |    |
| Mzdová Kancelář DE                                   | MO                               |                        |        | 6461033                              | 31         | 92510803        |        |    |
| Ulice                                                | Č.popis                          | né Č.orient.           | PSČ    | -                                    | Misto      |                 | Stá    | it |
| Čechova                                              | 29                               | 58                     | 750 1  | 1                                    | Přerov     |                 | AT     | 1  |
| 4. Pojistné celkem<br>C. BANKOVNÍ SPOJE              | (řádek 2 + řádek 3<br>Ni         | )                      | -12    |                                      |            |                 | 24 145 | K  |
| 15-42103002377010                                    | ,<br>0) mín                      |                        | 12     |                                      |            |                 |        |    |
| Jméno                                                | Přijmení                         |                        |        | Telefon                              |            | E-mail          |        |    |
|                                                      | Nováková                         |                        |        | 581 218 0                            | )91        | jana.novakova@n | zdy.cz |    |
| Jana                                                 |                                  | 17 1 3321 993 <b>1</b> | 70000  |                                      | /II (7) ne | bo storno (S)   |        |    |
| Jana<br>E. DATUM VYPLNĚNÍ<br>Datum vyplnění          | , PODPIS a RAZÍTKO<br>13/02/2017 | O Corrld zá            | iznamu | i pro opra                           | ru (2) 110 |                 |        |    |

Pokud jste úspěšně přešli na ePortál ČSSZ, nyná můžete v pravém menu zvolit Načíst tiskopis (Ze souboru).

## Přehled o výši pojistného pro roky 2016 a 2017

| Zaměstnavatel je ve lhůtě splatnosti pojistného, tj. v období od 1. do 20. dne následujícího kalendářního měsíce, povinen příslušné <u>OSSZ</u> předložit spolu s požadovanými údaji tiskopis "Přehled o výši pojistného". | > Vyplnit tiskopis                |
|----------------------------------------------------------------------------------------------------|-----------------------------------|
| Informace k podávání tiskopisů jsou uvedeny na <u>této stránce</u> .                                                                                                    | Vyplnit tiskopis<br>s přihlášením |
|                                                                                                    | Načíst tiskopis<br>Ze souboru     |
|                                                                                                    | Kontrola<br>Nastavení počítače    |

Na další stránce kliknete na ikonku procházet a vyberete Vámi vytvořený XML soubor, v našem případě, s názvem PREHL\_N\_FIRMA.XML a zvolíme Otevřít a poté Pokračovat.

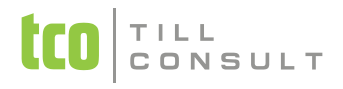

|                                                                                                    |                          | 🥘 Nahrát soubor      |                                     |                       | ×          |
|----------------------------------------------------------------------------------------------------|--------------------------|----------------------|-------------------------------------|-----------------------|------------|
|                                                                                                    |                          | 🔶 🔿 🗠 🛧 📙 « Mi       | stní disk (C:) → XML 🗸 🏹 🛛          | Prohledat: XML        | Q          |
| Načíst uložená dat                                                                                      | a                        | Uspořádat 👻 Nová slo | žka                                 | izovat položku XML (F |            |
|                                                                                                    |                          | Download             | Název                               | Datum změny           | Тур        |
| Spouštite funkci pro načteni tiskopisu z XML souboru,<br>který jste si dříve uložili do svého počítače. |                          | ConeDrive            | ELDP_2015_TOS Olo                   | 11.11.2016 15:28      | Soubor X   |
|                                                                                                    |                          | Tento počítač        | ELDP_2016_OSAUL a                   | 06.02.2017 7:56       | Soubor X   |
|                                                                                                    |                          | Dokumenty            | ELDP_2016_TOS Olo                   | 17.01.2017 13:35      | Soubor X   |
| Po výběru XML souboru se ote                                                                            | evře příslušný tiskopis, | h Hudha              | 🥌 ISP                               | 01.02.2017 15:29      | Soubor X   |
| který odpovídá informacím v ně                                                                          | n uloženým.              | - Oberfele :         | MP                                  | 24.01.2017 14:42      | Soubor X   |
| naar, ooponaa mormaani i na                                                                             | in anolony in            | ы Оргазку            | ONZ_Fritty                          | 04.01.2017 14:50      | Soubor X   |
|                                                                                                    |                          | Plocha               | ONZ_Mzdová                          | 04.01.2017 14:47      | Soubor X   |
| and a second second second second                                                                       |                          | 👆 Stažené soubory    | PREHL_N P O K_ČSSZ                  | 02.02.2017 11:30      | Soubor X   |
| Není vybrán žádný soubor                                                                                | Prochazet                | Videa                | ØPREHL_N_Mzdová _ČSSZ               | 13.02.2017 13:30      | Soubor X   |
| 2                                                                                                    |                          | 🏭 Místní disk (C:)   | RZDDAN_B_01.01.2016_31.12.2016_Mzdo | 16.12.2016 9:11       | Soubor X   |
|                                                                                                    | 21                       | Prenos (\\server.    | RZDSRA_B_01.01.2015_31.12.2015_DEMO | . 27.01.2017 10:17    | Soubor X   |
|                                                                                                    |                          | TCOnschie () see     | COUPOZP_POK                         | 02.02.2017 11:02      | Soubor X   |
| < Zpět                                                                                                  | Pokračovat >             |                      | UPOZP_TOS OIo                       | 06.02.2017 10:18      | Soubor X 🗸 |
|                                                                                                    |                          | if 🖌 🗸               | <                                   |                       | >          |
|                                                                                                    |                          | Název                | souboru: PREHL_N_Mzdová _ČSSZ v     | Všechny soubory       | ~          |
|                                                                                                    |                          |                      |                                     | Otevřít               | Zrušit     |

Nyní se Vám otevře vyplněný formulář Přehledu o výši pojistného. Je možné, že se Vás prohlížeč zeptá na instalaci doplňkového modulu (*FormApps*), který je nezbytný pro následné odeslání souboru na ČSSZ.

Po naplenění formuláře je nutné **Zkontrolovat data** ve spodní části stránky. Pokud nalezne chyby, zobrazí Vám je i s daným popisem v čem je problém. Pokud není nalezena žádná chyba, nic Vám již nebrání zaslat data na ČSSZ a to kliknutím na **Přejít k elektronickému odeslání**.

| Upravit data | Uložit rozpracovaná data | Tisk | Přejít k elektronickému odesílání |
|--------------|--------------------------|------|-----------------------------------|
|              |                          |      |                                   |

Nyní máte na výběr jakým způsobem data poslat, případně **Uložit data** na disk.

| Přihlásit do datové schránky                                                                                                    |                             | Uložit data                                                                                                    | Odeslat s elektronickým podpisem                                                                                                    |
|----------------------------------------------------------------------------------------------------|-----------------------------|----------------------------------------------------------------------------------------------------|----------------------------------------------------------------------------------------------------|
| Máte-li k dispozici přihlašovací údaje k datov<br>ideslatele, přihlaste se do datové schránky a pod<br>římo do datové schránky příjemce. | 'é schránce<br>ání odešlete | Nemáte-li k dispozici přihlašovací údaje k datové schránce<br>odesilatele, a přesto chcete pro odeslání využit datovou<br>schránku, uložte soubor XML na disk nebo externí uložiště. Pak<br>jej jen připojte jako přilohu standardně připravované datové<br>zprávy a odešlete do datové schránky přijemce. | Máte-li elektronický podpis zaregistrován na přělušné OSSZ i<br>Instalován ve svém počítači, zvolte z nabídky kvalifikovany<br>certifikát svého uznávaného elektronického podpisu a podán<br>odešiete přijemci. |
| Příjemce datové zprávy:                                                                                                    | Česká sp                    | áva sociálního zabezpečení                                                                                                    | Variabilní symbol:                                                                                                    |
| ID datové schránky přilemce:                                                                                                    | 5ffu6xk                     |                                                                                                    |                                                                                                    |

Při odeslání elektronickým podpisem je nutné zadat Variabilní symbol a pokud je vše v pořádku, začne samotné odesílání na portál ČSSZ. Tato akce může chvíli trvat v závislosti na vytíženosti serveru. Průběh odesílání pak vidíte na dialogu.

| Pode   | visování a šifr | rování do  | kumentu    |          |      |
|--------|-----------------|------------|------------|----------|------|
| Odes   | ání dokument    | :u         |            |          |      |
| Čeká   | í na odpověd    | l' serveru | ı o přijet | í dokume | entu |
| Zjišťo | vání stavu zp   | oracován   | í          |          |      |
| Přijat | a informace o   | o stavu z  | pracován   | í        |      |
| Odes   | ání žádosti o   | ukončen    | í spojení  |          |      |
|        |                 |            |            |          |      |

Na Váš e-mail následně přijde zpráva o stavu zpracování, kterou také uvidíte na obrazovce. Pokud vše proběhne úspěšně, Vaše podání je **hotovo**.

V případě chybného zpracování se zobrazí ID odeslané dávky (tlačítko Zobrazit ID transakce), které si můžete zkopírovat pomocí Ctrl+C do schránky a kdykoli v se dotazovat na stav odeslání.

Na ePortálu je také možnost data odeslat pomocí datové schránky. Pro všechny uživatele datových schránek doporučujeme jít touto cestou alespoň při prvním odeslání, kdy si můžete odesílaná data zkontrolovat.

Po kliknutí na Přihlásit se do datové schránky se Vám zobrazí dotaz, jakým způsobem se chcete přihlásit do své datové schránky. V našem případě volíme **Přihlásit jménem a heslem.** 

| Přihlášení 🗙                                                                        | FormApps Signing Extension (32b) 2.8.2.28: Autentiz ×                                     |
|-------------------------------------------------------------------------------------|-------------------------------------------------------------------------------------------|
| Vyberte způsob přihlášení:                                                          | Připojit k https://ws1.mojedatovaschranka.cz/DS/dz<br>Server vyžaduje autentizační údaje. |
| <ul> <li>Přihlásit jménem a heslem</li> <li>Přihlásit pomocí certifikátu</li> </ul> | Uživatelské jméno:                                                                        |
| ✓ OK 🛛 Storno                                                                       | Heslo:                                                                                    |

Zobrazí se tabulka, do které vyplníte **uživatelské jméno** a **heslo** sloužící k přihlášení do Vaší datové schránky a údaje potvrdíte tlačítkem **OK**. Budou-li přihlašovací údaje v pořádku, program odešle zobrazený výkaz do datové schránky ČSSZ. Během několika hodin můžete o čekávat ve své datové schránce potvrzení, že výkaz byl ČSSZ v pořádku přijat. Případně zprávu o jeho zamítnutí s popisem problému.

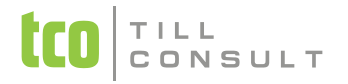

# Elektronická komunikace se ZP

Se zdravotní pojišťovnou se dá elektronicky komunikovat přes e-podatelnu, datovou schránku a portál ZP.

Komunikace e-podatelnou probíhá přes webové stránky příslušné ZP, kde se odesílají dokumenty nejčastěji ve formátu pdf. Pomocí datové schránky můžete odesílat opět klasická pdf, a nebo interaktivní pdf, ve kterých jsou vložena data.

# Vytvoření souboru a odeslání datovou schránkou nebo pomocí portálu ZP

Postup vytvoření souboru pro předání je stejný jako vytvoření XML pro ČSSZ. Pokud máte nastavenou cestu pro ukládání XML, máte nastavenou i cestu pro uložení XDP i PPZ souboru. V dané složce se Vám pak vytvoří nové adresáře s číslem daných zdravotních pojišťoven. Ukážeme si příklad na odeslání Přehledu o platbě pojistného zaměstnavatele.

Po zpracování mezd za daný měsíc vstoupíte do Agendy -> Výstupy -> Zdravotní pojištění -> Přehled o platbě zdravotního pojištění zaměstnavatele. Po načtení a případné editaci můžete lehce vytvořit XDP i PPZ soubor pomocí ikonek v horní liště.

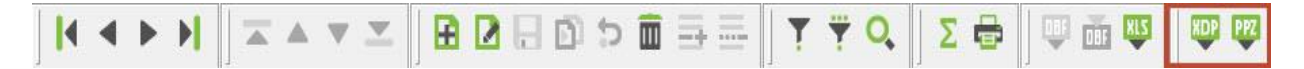

#### **XDP** soubor

Je to soubor určený pro import do interaktivního pdf formuláře a následným zasláním datovou schránkou. Pokud využíváte tuto volbu, je třeba si ze stránek zdravotních pojišťoven stáhnout tyto formuláře, nebo si je můžete všechny stáhnout v jednom archivu na naší adrese:

http://www.duna.cz/download/duna\_mzdy/form\_zp.zip

Všechny formuláře si opět můžete uložit do složky, kde máte uložené podklady pro ČSSZ.

Při prohlížení souboru XDP dojde k otevření v prostředí AdobeReaderu. Pro práci s xdp souborem doporučujeme mít nainstalován AdobeReader poslední verze, minimálně však verze 8.00.

Po otevření xdp je potřeba zadat soubor obsahující příslušný pdf dokument. Tím se Vám pdf formulář vyplní a vy jej můžete:

- vytisknout a poslat poštou či jinak doručit na ZP
- uložit formulář jako pdf soubor a odeslat přes datovou schránku.

#### **PPZ** soubor

Tzv. PPZ soubor je určený pro předání přes portál ZP a jeho název je složen z IČ0.Haa (kde aa je číslo vnitřní organizační jednotky). Portál je dostupný na adrese: *http://www.vzp.cz/e-komunikace/portal-vzp* (**pouze pro VZP**) a pro ostatní pojišťovny zde: *http://www.portalzp.cz/* 

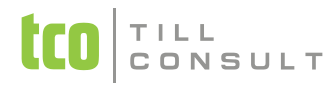

Po úspěšném přihlášení si zvolíte PPPZ podání

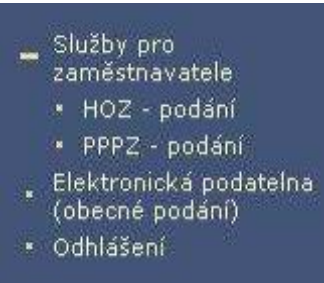

Po kliknutí na PPPZ se Vám zobrazí možnost data po řídit ručně a nebo ze souboru.

|                                      | IČ                      | 12345678 - 0 (Firma | s.r.o.) 💌        |              |       |
|--------------------------------------|-------------------------|---------------------|------------------|--------------|-------|
|                                      | foq                     | ídit Pořídit ze so  | uboru            |              |       |
| Zde zvolíme ze s<br>podepsat a odesl | ouboru a na Vaše<br>at. | em počítači na      | ajdete příslušný | soubor a zvo | olíte |
|                                      | Volba souboru př        | ehledu plateb p     | ojistného zaměst | navatele     |       |
|                                      | Soubor ICO.Haa          | Procházet           | 64610342.H01     |              |       |
|                                      |                         | Podepsat a O        | deslat           |              |       |

Nyní se máte po kliknutí na tlačítko **Protokol** zobrazit Vaše podání. A tím je vše hotovo.